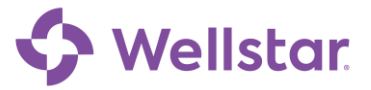

# How Do I make a payment in MyChart?

Try it Out

Patients can make a payment via their MyChart Welcome page after logging in.

1. Click Pay Now

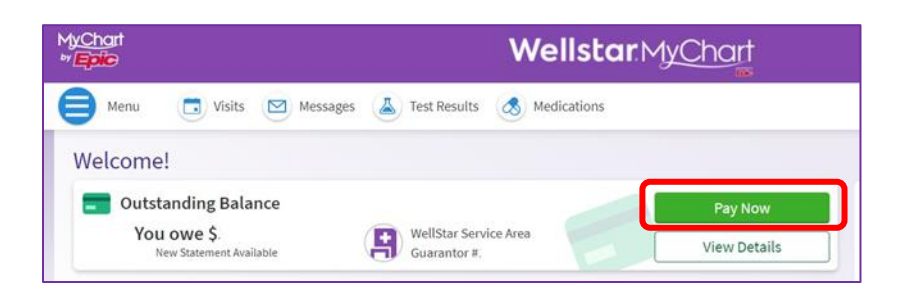

2. Patient may select to pay the total amount due or other amount.

| ly <u>Chart</u><br>I <mark>Epic</mark> | WellstarMyCho              | art |
|----------------------------------------|----------------------------|-----|
| 🔵 Menu 🛛 🖸 Visits 🖾 Messages (         | A Test Results Medications |     |
| Account Payment for Guarantee 8.       | vž                         | я   |
| Other amount                           |                            |     |
| Next Cancel                            |                            |     |

- 3. Enter the payment amount and click Next
- 4. How would you like to apply your payment?
  - a. Apply automatically (default)
  - b. Choose specific visit to pay
- 5. Click Next

| MyChart<br>** Epice                                                                            | Wellstar.MyChart                                                                                        |       |
|------------------------------------------------------------------------------------------------|----------------------------------------------------------------------------------------------------|-------|
| 🖨 Menu 🗔 Visits 🖂                                                                              | Messages 👗 Test Results 🖪 Medications                                                                   |       |
| Account Payment for<br>Guarantor #2843835                                                      |                                                                                                    | 4     |
| How much would you like                                                                        | to pay today?                                                                                           |       |
| O Amount due                                                                                   |                                                                                                    |       |
| Outstanding balance                                                                            |                                                                                                    |       |
| Other amount                                                                                   | 0.01                                                                                                    |       |
| How would you like to app<br>You have multiple visits with outs<br>on your payment plan first. | ly your payment?<br>tanding balances. The recommended option will automatically apply your payment to v | isits |
| Apply automatically (default)                                                                  | Choose specific visit to pay                                                                            |       |
| Next Cancel                                                                                    | 4                                                                                                    |       |

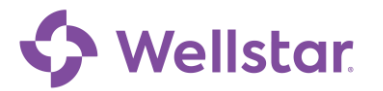

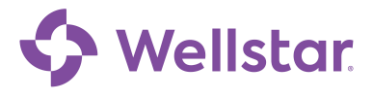

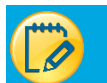

### **Payment Options**

#### **Credit Card**

- 1. Enter credit card information and Store For Later Use is checked (default)
- 2. Click Pay to process payment.

|                              | WellstarMyChart        |
|------------------------------|------------------------|
| w do you want to pay?        |                        |
| er payment information       |                        |
| Add New Payment Method       |                        |
| Name On Card                 | Exp Date (MM/YY)       |
| Land Rumber                  | CVC.                   |
| Biling Address               | Billing City           |
| Biling State/Province/Neglan | Billing Zp/Protol Code |
| (2) STORE FOR LATER USE      |                        |
|                              | Per St.ot              |

#### Apple Pay via iPhone

- 1. Select New Payment Method
- 2. Select Apple Pay
- 3. Confirm amount and tap Pay

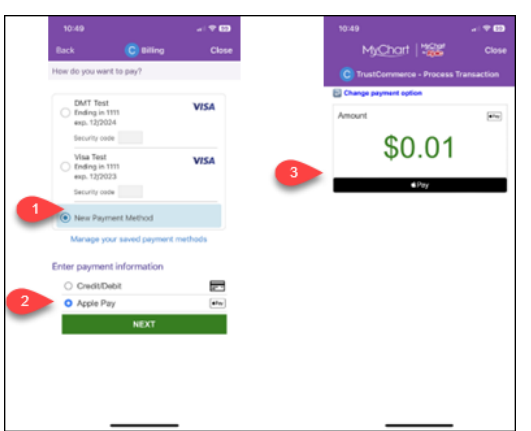

#### Google Pay via Computer

- 1. Select New Payment Method
- 2. Select Google Pay
- 3. Confirm amount and Select Pay

| Menu 🗔 Visits 🖾 Wessages 🛓 Test Results 💰 Medications | How do you want to pay?                            |  |
|-------------------------------------------------------|----------------------------------------------------|--|
| Account Payment                                       | DMT Test<br>Codege 1313<br>wg. 102024              |  |
| How do you want to pay?                               | Security rode ①                                    |  |
| OMATTER VISA                                          | Visa Test<br>6x6mg in 1111 VISA<br>expl. 12023     |  |
| teority cole ()                                       | Security-code ①                                    |  |
| Visa Test VISA                                        | New Payment Method                                 |  |
| ep.12303                                              | Manage your saved payment methods                  |  |
| Security code ()                                      | Fater exemption information                        |  |
| Nice Payment Method                                   | Charge payment uncommution ** Ounge payment option |  |
| Manage your saved payment methods                     | Amount                                             |  |
| Enter payment information                             | \$0.01                                             |  |
| # Credit/Debit                                        | 50.01                                              |  |
| Google Pay                                            | 🕾 3                                                |  |
| NDIT                                                  |                                                    |  |

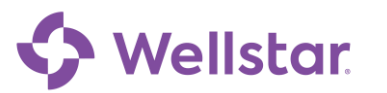

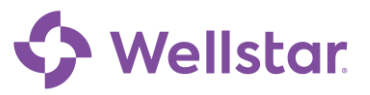

### **Payment Processed**

| Payment Processed             |                         |                  | đ |
|-------------------------------|-------------------------|------------------|---|
| 🖌 Your payment has been j     | processed successfully! |                  |   |
| We sent a confirmation to and | lrea.jahn@wellstar.org. |                  |   |
| Date: 3/6/2023                | Authorization code:     | 123456           |   |
| Payment amount                |                         | Payment method   |   |
| \$0.01                        |                         | GPay Andrea Jahn |   |
| Account #3066269              |                         |                  |   |
|                               | Back to acc             | ount details     |   |

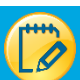

### Payment options on the Menu

1. Click Menu to access the payment option screen on MyChart.

| yChart<br>Epile                        | Wellstar MyChart                                   |  |
|----------------------------------------|----------------------------------------------------|--|
| Menu 🗔 Visits 🖂 Me                     | essages 👗 Test Results 💰 Medications               |  |
| Welcome!                               |                                                    |  |
| Outstanding Balance                    | Pay Now                                            |  |
| You owe \$.<br>New Statement Available | WellStar Service Area<br>Guarantor #: View Details |  |

#### 2. Click Billing Summary

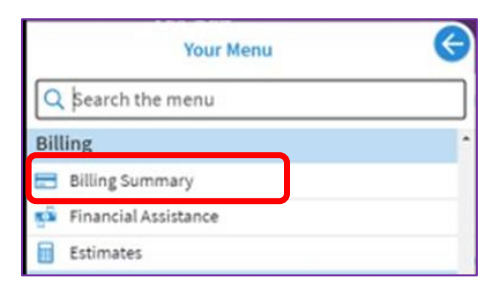

3. Click Pay Now and follow the same steps in Payment Options

| Wellsta                                                                                | <b>r</b> .MyChart |
|----------------------------------------------------------------------------------------|-------------------|
| Menu 🗔 Visits 🖾 Messages 👗 Test Results 💰 Medications                                  |                   |
| Billing Summary                                                                        | ₽                 |
| Click here for detailed account information. Not available in mobile app, please use b | rowser.           |
| Save time while you save paper! Sign up for paperless billing.                         |                   |
| WellStar Service Area                                                                  |                   |
| Guarantor Patients included: You                                                       |                   |
| Your Balance                                                                           |                   |
|                                                                                        |                   |
| Pay now payment due until 5/5/2022                                                     |                   |
| in up for automatic payments                                                           |                   |
| D View account                                                                         |                   |
| Manage financial assistance                                                            |                   |
| View last statement                                                                    |                   |
|                                                                                        |                   |

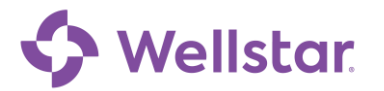

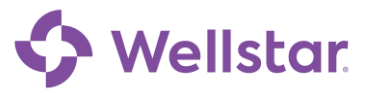

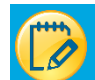

## View Payment, Source and Payment Processed Notification

| Physician and Hospital Services for Guara<br>System and its employed physicians. Pati<br>not provided by WellStar Health System e<br>homecare patient. Use this form to pay by<br>submitting your payment. Refunds and cu<br>Department at 470-045-9098, or you may<br>if you have questions, send a customer se | ntor #3006269. These charges are for<br>ents may receive paper bills from oth<br>mployed physicians; such as ED visits<br>stomer service support may be required<br>submit your refund request in writing<br>rvice request, or call our Customer Se | services provided by WellStar Health<br>er provider groups of those services are<br>a lab or imaging tests, or if they are a<br>o confirm this information before<br>seted by calling our Customers Service<br>to the address listed on your statement,<br>srvice Department at 470-245-9998. |                |
|----------------------------------------------------------------------------------------------------|----------------------------------------------------------------------------------------------------|----------------------------------------------------------------------------------------------------|----------------|
| Overview                                                                                                    | Details                                                                                                    | Payments                                                                                                    | Communications |
| Balances                                                                                                    |                                                                                                    | Recent Payments                                                                                                    |                |
| Amount Due<br>\$0.00<br>Your balance: \$420.72                                                                                                    | Auto Pay<br>\$38.25                                                                                                    | Mar     Mychart Pmt       6     \$0.01 (@my) Vita x3422       Feb     Mychart Pmt       206     \$38.25 VISA x1111                                                                                                    |                |

| Physician and Hospital Services for<br>Sparan and its employed physician<br>not provided by Wellbar Health Sp<br>homecure patient. Use this form to<br>admitting your payment, Bellond<br>Department at 470-365-9988, or yo<br>if you have qualifions, send a caste | Giarantox #3008269. These changes:<br>6 Haberst may reach a paper table for<br>stem employed physicians; such as K<br>pap by credit card. You will have a ch<br>and customer sortice support may b<br>an usy subtent your refund request in<br>mer sarvice request, or cald our Custo | are for pervices provided by<br>in other provider groups. If<br>D visits, lab or imaging bets,<br>areas to confirm that informa<br>is requested by culting our C<br>writing to the address listed<br>may Service Department at a | WellStar Health<br>hous services are<br>or if they are a<br>tion-before<br>attorner Service<br>or your statement.<br>176-345-8098. |                | WellStar Service Area<br>Responsible for Payment               |
|----------------------------------------------------------------------------------------------------|----------------------------------------------------------------------------------------------------|----------------------------------------------------------------------------------------------------|----------------------------------------------------------------------------------------------------|----------------|----------------------------------------------------------------|
| Overview                                                                                                    | Details                                                                                                    | 🥝 Pi                                                                                                    | syments                                                                                                    | Communications | Guarantor #3066269<br>123 Billing Parkway<br>Marietta GA 30068 |
| Scheduled Payments                                                                                                    |                                                                                                    |                                                                                                    |                                                                                                    |                | andrea.jahn@wellstar.org                                       |
| Mar Auto Pay - Monthly<br>26 VISA x111                                                                                                    | payment                                                                                                    |                                                                                                    |                                                                                                    | \$38.25        | Patients Included                                              |
| Past Payments                                                                                                    | Since last statement                                                                                                    | Year to date                                                                                                    | Last year                                                                                                    | Any date       | Paperless Billing                                              |
| Martin                                                                                                    | Mar Mychart Pmt \$0.01                                                                                                    |                                                                                                    |                                                                                                    | Questions      |                                                                |
| 6 (any) Visa x3422                                                                                                    |                                                                                                    |                                                                                                    |                                                                                                    |                | Questions                                                      |

|                            | wellstar Healt                                       | n System                             |
|----------------------------|------------------------------------------------------|--------------------------------------|
|                            | Payment Pro                                          | ocessed                              |
| Hi Credit,<br>Thank you fo | r your payment of <b>\$0.01</b> .                    |                                      |
| Payment                    | Details                                              |                                      |
| Amount:                    |                                                      | \$0.01                               |
| Payment me                 | thod:                                                | GPw Visa x3422                       |
| Date:                      |                                                      | Mar 6                                |
| Authorizatio               | n code:                                              | 123456                               |
| Account end                | ing in:                                              | 6269                                 |
|                            | Remaining ba<br>\$420.72<br>View balance o           | lance<br>letails                     |
|                            | Have questions or need fu<br>Send us a message or ca | rther assistance?<br>II 470-245-9998 |
|                            | Change your communicat                               | tion preferences                     |

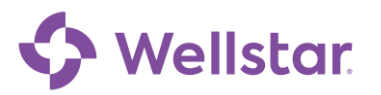